#### 1. UtradeHub 메인화면에서 수출입요건확인 클릭

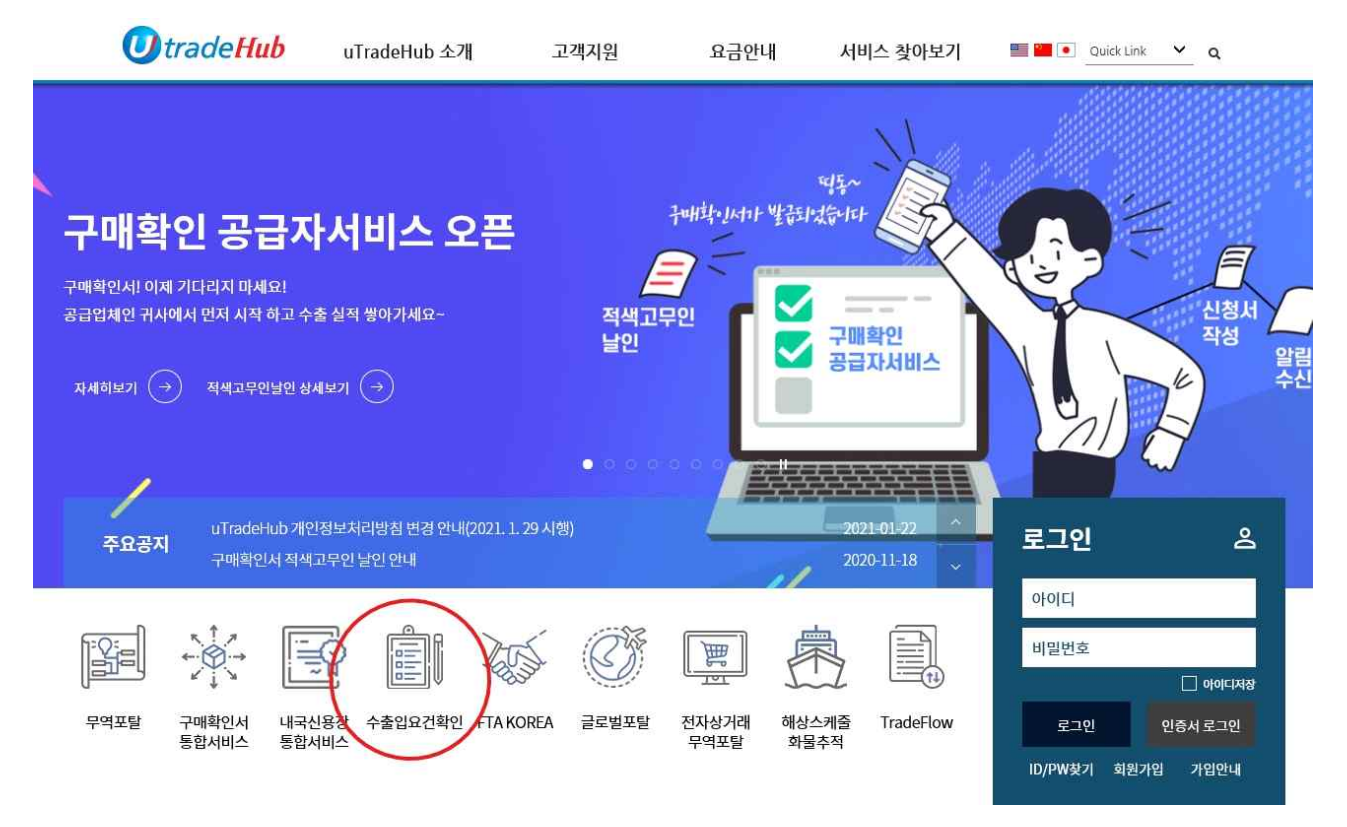

#### \* 회원가입 및 기타 오류 문의는 고객지원센터( TEL. 1566-2119 )

## 2. 최초 거래약정 필요

| ⊘ 전자민원 - Windows Internet Explorer                 |                          |                                                   |
|----------------------------------------------------|--------------------------|---------------------------------------------------|
| 🕒 🗣 🕐 http://www.aspline.or.kr/JSP/indexForUTH.jsp | 🖌 🏹 🔀 🔤 Live Search      | P -                                               |
| 파일(E) 편집(E) 보기(Y) 즐겨찾기(A) 도구(I) 도움말(H)             |                          |                                                   |
| ☆ 즐겨찾기 전자민원                                        | 🔓 - 🗔 - 🖃 👼 - 페이지(巴) - 안 | !쩐( <u>S</u> ) - 도구( <u>O</u> ) - <sub>00</sub> - |
|                                                    |                          | <b>†</b>                                          |
| <b>U</b> 수출입요건확인                                   | 거래야거                     | Qui                                               |
|                                                    | 141-10                   |                                                   |
|                                                    |                          |                                                   |
| 수축인이거화이으                                           |                          |                                                   |
|                                                    |                          |                                                   |
| 무역입세와 표근확인기관 간에 발생하는<br>스이 초처 드이 서류사이 어무를 이터네은 토해  |                          |                                                   |
| 전자적인 방법으로 처리합니다.                                   |                          |                                                   |
|                                                    |                          |                                                   |
|                                                    |                          |                                                   |
|                                                    |                          |                                                   |
|                                                    |                          |                                                   |
| 이히문님 ㅋㅋ시프                                          | 내에처럼 내비스 이용으로 에트레트에      |                                                   |
| 반갑습니다. 인국식품                                        | 사업업회 서비스 이용요금 입구 매뉴일     |                                                   |
| [최근접속일 : 2017.01.23]                               |                          |                                                   |
| 개인정보수정 로그아웃                                        |                          |                                                   |
|                                                    |                          |                                                   |
|                                                    |                          |                                                   |
| · · · · · · · · · · · · · · · · · · ·              | 민원환경 설정                  | <u> </u>                                          |
| 기간별                                                |                          |                                                   |
| 응신 조회                                              |                          |                                                   |
|                                                    |                          |                                                   |
|                                                    |                          |                                                   |
|                                                    |                          |                                                   |
| 기간별<br>수신 조회                                       |                          |                                                   |
|                                                    |                          |                                                   |
|                                                    |                          |                                                   |
|                                                    |                          |                                                   |
|                                                    |                          |                                                   |
| 71711                                              |                          |                                                   |
|                                                    |                          | 8                                                 |
|                                                    |                          | 🖓 🔹 💐 100% 🔹 🚲                                    |

### 2-1 거래약정등록 클릭

| 🌈 거래약                 | 점 - Wind         | ows In      | ernet Ex       | plorer          |                  |                            |                       |              |           |                       |             |                         |                     |
|-----------------------|------------------|-------------|----------------|-----------------|------------------|----------------------------|-----------------------|--------------|-----------|-----------------------|-------------|-------------------------|---------------------|
| GO                    | 🗢 🕖 http:        | //www.s     | aspline,or,k   | <b>a</b> /servl | ets/docum        | entServlet/Transaction011L | ?cmd=retrieve&click   | edMenu=1     | ~         | 😽 🗙 🔯 Live S          | earch       |                         | P +                 |
| 파일(E)                 | 편집( <u>E</u> ) 5 | 2기(⊻)       | 즐겨찾기( <u>A</u> | 8) 도그           | 7( <u>T</u> ) 도움 | 말(표)                       |                       |              |           |                       |             |                         |                     |
| 😭 즐거찾                 | 기 🕖 거            | 래약정         |                |                 |                  |                            |                       |              |           |                       | 비 👼 🔹 페이지(( | 2) • 만전( <u>S</u> ) • 5 | ≟구( <u>0</u> ) • @• |
|                       |                  |             |                |                 |                  |                            |                       |              |           |                       |             |                         | <b>†</b>            |
| <b>U</b> <del>r</del> | 줄입요건목            | 확인          |                |                 |                  |                            |                       |              | 거래약정      |                       |             |                         | Qui                 |
|                       |                  |             |                |                 |                  |                            |                       |              | 소스시커티     |                       |             |                         |                     |
|                       |                  | 이희          | 문              |                 |                  |                            |                       |              | 중구인정도<br> |                       | 거래약정 >      | 기관거래약정신청                |                     |
|                       |                  | 그인되었        | 습니다.           |                 | 거리               | <b>·</b> 약정                |                       | Ę            | 민원환경설정    |                       |             |                         |                     |
|                       |                  | <b>星</b> 口0 | <del>·</del> 웃 |                 |                  |                            |                       |              | 0180HH    |                       |             |                         |                     |
|                       |                  |             |                |                 |                  | CTC 0 0 4 712              |                       |              | 이공단에      | 이유지원지를 수명             | 승이 기기에 제품   | έμ (r)                  |                     |
|                       |                  |             | 1-74           |                 |                  | STEP 01 742                | 1약성사도를 등록(<br>1약성등록하기 | s-i-r.       | STEP 02   | 이용신성서를 줄덕<br>시청시 추려되어 | I아어 기관에 세울  | 한다니다.                   |                     |
|                       |                  | 12  9       | 48             |                 | !주의)             | 위의 순서태로 특성하셔이              | : 원활한 사용이 가           | ' 합니다.       |           | 28425444              |             |                         |                     |
|                       |                  |             |                |                 |                  | and another states of      |                       |              |           |                       |             |                         |                     |
|                       |                  |             |                |                 |                  | <b>상호</b> 거래약정기            | 관명 🐱                  |              |           |                       |             | 조회                      |                     |
|                       | 기관거래             | 약정 신청       | 6              |                 |                  |                            |                       |              |           |                       |             |                         |                     |
|                       | 관세사거             | 래약정신        | 청              |                 | 1 건의             | 거래약정이 있습니다.                |                       |              |           |                       |             |                         |                     |
|                       | 거래약정             | 등록안나        |                |                 | NO               | 거래약정기관명                    | 전화번호                  | 팩스번호         | 수신식별인자    | 식별자구분                 | 상세식별자       | 승민여부                    |                     |
|                       |                  |             |                |                 | 1                | 한국식품산업협회                   | 02-585-5052           | 02-3471-3616 | APP292NA  |                       |             | 승인                      |                     |
|                       |                  |             |                |                 |                  |                            |                       |              |           |                       |             |                         |                     |
|                       |                  |             |                |                 |                  |                            |                       |              |           |                       |             |                         |                     |
|                       |                  |             |                |                 |                  |                            |                       |              |           |                       |             |                         |                     |
|                       |                  |             |                |                 |                  |                            |                       |              |           |                       |             |                         |                     |
|                       |                  |             |                |                 |                  |                            |                       |              |           |                       |             |                         |                     |
|                       |                  |             |                |                 |                  |                            |                       |              |           |                       |             |                         |                     |
|                       |                  |             |                |                 |                  |                            |                       |              |           |                       |             |                         |                     |
|                       |                  |             |                |                 |                  |                            |                       |              |           |                       |             |                         |                     |
|                       |                  |             |                |                 |                  |                            |                       |              |           |                       |             |                         |                     |
|                       |                  |             |                |                 |                  |                            |                       |              |           |                       |             |                         |                     |
|                       |                  |             |                |                 |                  |                            |                       |              |           |                       |             |                         |                     |
|                       |                  |             |                |                 |                  |                            |                       |              | 1         |                       |             |                         | 15                  |
| <<br>#2               |                  |             |                | _               |                  |                            | -746                  |              |           | ne.                   | <u>ц</u>    | <br>                    | 100% -              |
| 2 <b>.</b>            |                  | _           |                | _               |                  |                            |                       |              |           | 😈 언더                  | ~           | 99 *                    | 100%                |

| <i>(</i> 2 거래약   | 정신청서 - Windows Internet                                                                                                    | Explorer                               |             | l Mere          |                    |                       |
|------------------|----------------------------------------------------------------------------------------------------|----------------------------------------|-------------|-----------------|--------------------|-----------------------|
|                  | Image Hand And American Angle Angle A | rvlets/documentServlet/Transaction011L | ?cmd=open   | ×               | ↔ 🗙 🔤 Live Search  | -  <b>♀</b>           |
| · 파필(E)<br>☆ 즐겨찾 | 진접(E) 모기(Q) 필거맞기(B)<br>기 🕧 거래약정신청서                                                                                                    | IT() ISP()                             |             |                 | 👌 • 🗟 - 🗆 👼 • אוסא | (P)• 만쩐(S)• 도구(Q)• @• |
| <b>0</b> A       | 출입요건확인                                                                                                    |                                        |             | 거래약정            |                    | <b>☆</b> •^<br>       |
|                  | <b>이희문</b><br>로그인되었습니다.                                                                                                    | 거래약정신청서                                |             | 송수신정보<br>민원환경설정 | 거래약                | 정 > 거래약정신청서           |
|                  | 로그아웃                                                                                                    |                                        |             | 이요아내            | $\frown$           |                       |
|                  |                                                                                                    |                                        |             | 182 <u>4</u> 1  |                    | 목록                    |
|                  | 거래얃정                                                                                                    |                                        | 해당승인기관      |                 | Q                  |                       |
|                  |                                                                                                    | 기본정보                                   | 거래약정 신청업체   | (주)두잇식품소재       |                    |                       |
|                  |                                                                                                    |                                        | 신청업체 전화번호   |                 |                    |                       |
|                  |                                                                                                    |                                        | 신청업체 E-mail |                 |                    |                       |
|                  | 기관거래약정신청                                                                                                    | 교환정보                                   | 수신인식별자      |                 |                    |                       |
|                  | 관세사거래약정신청                                                                                                    |                                        | 수신인식별자구분    |                 |                    |                       |
|                  | 거래약정등록안내                                                                                                    | 기능군                                    | 거래처명 상세 식별자 |                 |                    |                       |
|                  |                                                                                                    | 인증키 값                                  | 거래처 전자서명    |                 |                    |                       |
|                  |                                                                                                    |                                        |             |                 |                    | 신청하기                  |
|                  |                                                                                                    |                                        |             |                 |                    |                       |
| <                |                                                                                                    |                                        |             |                 |                    |                       |
| 🏊 완료             |                                                                                                    |                                        |             |                 | 🚷 인터넷              | 🖓 • 🔍 100% •          |

2-2 해당승인기관 클릭해서 협회 검색

① 내역 작성 후 신청하기 클릭=> 협회(담당자 ☎ 02.3470.8129) 거래약정 승인작업 요청

## 3. 신청서 등록시 협회명 클릭

| ⊘ 전자민원 - Windows Internet Explorer                                                        |                              |                     |                       |                      |                                                                                                    |
|-------------------------------------------------------------------------------------------|------------------------------|---------------------|-----------------------|----------------------|----------------------------------------------------------------------------------------------------|
| 🚱 😔 🕡 http://www.aspline.or.kr/JSP/indexForUTH.jsp                                        |                              | ✓ € <sub>7</sub> 3  | × 🔯 Live Search       |                      | P •                                                                                                    |
| 파일(E) 편집(E) 보기(V) 즐겨찾기(A) 도구(I) 도움말(H)                                                    |                              |                     |                       |                      |                                                                                                    |
| 🚖 즐겨찾기 🕖 전자민원                                                                             |                              | 6                   | • 🗟 - 🖃 🖶 • जाणत(P) • | 안전( <u>S</u> ) • 도구( | <u>0</u> ) • 🔞 •                                                                                                    |
|                                                                                           |                              |                     |                       |                      | * ^                                                                                                    |
| ⑦ 수출입요건확인                                                                                 |                              | 21280121            |                       |                      | Ovi                                                                                                    |
| <b>~</b>                                                                                  |                              | 거래약성                |                       |                      |                                                                                                    |
| 수출입요건확인은<br>무역업체와 요건확인기관 간에 발생히<br>승인,추천 등의 서류상의 업무를 인터!<br>전자적인 방법으로 처리합니다.              | 는<br>것을 통해                   |                     |                       |                      | and the second second se |
| 이희문님<br>반갑습니다.<br>[최근접속달 : 2017.01.23]<br>개인정보수정 로그아웃<br>당일송신 () 전<br>기간별<br>응신 조희<br>루도소 | 한국식품산업협회<br>거래 <del>측정</del> | 서비스 이용요금<br>민원환경 설정 | 업무 매뉴얼                |                      |                                                                                                    |
| 기간별<br>수신 조회                                                                              |                              |                     |                       |                      |                                                                                                    |
|                                                                                           | 10 × 111 (2011)              |                     | 0                     |                      | 8                                                                                                    |
|                                                                                           |                              |                     | 😜 인터넷                 | 🖌 🖌 🔍 10             | JO% •                                                                                                    |

# 4. 신청서 선택하여 클릭

| 수출입요건확인                  |      | 거래약정<br>송수신정보                         |                 |            |
|--------------------------|------|---------------------------------------|-----------------|------------|
| 이희문<br>로그인되었습니다.<br>로그마웃 | 공지사  | <b>항</b> 식품산업협회 민원환경설                 | - 요건확인 > 전<br>성 | 자민원 > 공지사항 |
|                          |      | 이용안내<br>제목 ☑                          | 검색              |            |
| 전자민원입구                   | 번호   | 제목                                    | 작성자             | 작성일자       |
|                          | [공지] | 한국식품산업협회 기관의 공지사항 입니다.                | 한국식품산업협회        |            |
|                          | 1    | 감자 변성전분, 밀전분 등 양허관세 추천 및 수입관리 세부요령 공고 | 김정준             | 2017-01-20 |
| 양허관세추천                   | + 2  | 2017년도 상반기 계란 및 난가공품 할당관세 추천 신청안내     | 여민규             | 2017-01-20 |
| · 할당관세 추천                | + 3  | 2012년 농축산물 할당관세 추천요령 안내(향료 할당관세 제외)   | 심현수             | 2011-12-30 |
| 고드 관리                    | 4    | [필독]수입신고예정일 및 보세구역반출예정일 기업 요청         | 심현수             | 2011-11-01 |
|                          | 5    | 향료 활당관세 추천관련 안내                       | 심현수             | 2011-09-29 |
| 보고서관리                    | + 6  | 향료 할당관세 추천 관련 긴급공지                    | 심현수             | 2011-09-26 |
|                          |      |                                       |                 |            |
|                          |      |                                       |                 |            |

## 4-1. 신규 클릭해서 신청서 작성

| 자민원 - Windows Interne   | et Explorer       | 8           |               |             |                 |                |            |            |                   |                                       |                      |                  |
|-------------------------|-------------------|-------------|---------------|-------------|-----------------|----------------|------------|------------|-------------------|---------------------------------------|----------------------|------------------|
| 💿 🗢 🚺 http://www.asplir | ne,or,kr/servle   | rts//docume | ntServlet/    | APPTOR1L?cm | id≕retrleveCom8 | &clickedMenu=2 |            | <b>v</b>   | 🕈 🗙 🗖 Live Search |                                       |                      | 1                |
| (E) 편집(E) 보기(⊻) 즐겨:     | 찾기( <u>A</u> ) 도구 | ·(I) 도움     | 말( <u>H</u> ) |             |                 |                |            |            |                   |                                       |                      |                  |
| 출겨찾기 🕖 전자민원             |                   |             |               |             |                 |                |            |            |                   | <ul> <li>페이지(P)</li> </ul>            | • 만젼( <u>S</u> ) • 5 | E구( <u>0</u> ) ▼ |
|                         |                   |             |               |             |                 |                |            |            |                   |                                       |                      | 1                |
| 수출입요건확인                 |                   |             |               |             |                 |                | 거리         | lI약정       |                   |                                       |                      | 0                |
|                         |                   |             |               |             |                 |                | 个人         | 시거머        |                   |                                       |                      |                  |
| 이희문                     |                   |             |               |             |                 |                | 01         | 요건확인       | 인 > 전자민원업무 > 할당   | 란세추천 > 할당                             | 강관세추천신청서             |                  |
| 로그인되었습니데                | 4                 | 할딩          | 관세            | 추천신청        | 성서 식품산          | 업협회            | 민원혼        | 한경설정       |                   |                                       |                      |                  |
| 로그아웃                    | 8                 |             |               |             |                 |                | 이용         | 옥아내        |                   |                                       |                      |                  |
| 6                       |                   |             | 날짜 신          | 청일자 😽       | ~               |                |            | 상태 전체보기    | *                 |                                       |                      |                  |
| 전자민원업                   | 中                 | ę           | 방목1 관         | 리번호 🖌       |                 |                |            | 동목2 드기번호   | ~                 |                                       | 医豆                   |                  |
|                         |                   | 1 거의        | 자로가 ?         | 승니다         |                 |                | 不古         | 시규 산       | 1페 엔셴 보           | 나 손시                                  | 도운만 ?                |                  |
|                         |                   |             | NO            | 과리비호        | 상태              | 문서구분           | 신청입자       | 수입에7 실     | 수입자               | · · · · · · · · · · · · · · · · · · · | 수량단위                 |                  |
|                         |                   |             | 1             | 000001      | 문서저장            | 원본             | 2017-01-23 | 2017-01-25 | (주)두엇식품소재         | 9,600                                 | KG                   |                  |
| 양허관세추천                  | +                 |             |               |             |                 |                |            |            |                   |                                       |                      |                  |
| 할당관세추천                  | 100 C             |             |               |             |                 |                |            |            |                   |                                       |                      |                  |
| - 할당관세 추천신청서            |                   |             |               |             |                 |                |            |            |                   |                                       |                      |                  |
| -신청서오류내역통보              |                   |             |               |             |                 |                |            |            |                   |                                       |                      |                  |
| 코드관리                    | -                 |             |               |             |                 |                |            |            |                   |                                       |                      |                  |
| 보고서과리                   | +                 |             |               |             |                 |                |            |            |                   |                                       |                      |                  |
| Sector Contents A.      |                   |             |               |             |                 |                |            |            |                   |                                       |                      |                  |
|                         |                   |             |               |             |                 |                |            |            |                   |                                       |                      |                  |
|                         |                   |             |               |             |                 |                |            |            |                   |                                       |                      |                  |
|                         |                   |             |               |             |                 |                |            |            |                   |                                       |                      |                  |
|                         |                   |             |               |             |                 |                |            |            |                   |                                       |                      |                  |
|                         |                   |             |               |             |                 |                |            |            |                   |                                       |                      |                  |
|                         |                   |             |               |             |                 |                |            |            |                   |                                       |                      |                  |
|                         |                   |             |               |             |                 |                |            |            |                   |                                       |                      |                  |
|                         |                   |             |               |             |                 |                |            |            |                   |                                       |                      |                  |
|                         | 41                |             |               |             |                 | - Gage         |            |            |                   |                                       |                      |                  |
|                         |                   |             |               |             |                 |                |            |            | 🚷 만터넷             |                                       | · ·                  | a 100%           |

## 4-2. 신청서 작성후 저장 및 송신

| 편집(E) 모기(⊻) 즐겨찾기(A) 도  | 구(王) 도움말(표) |                           |                     |                  |                       |              |                   |                    |  |
|------------------------|-------------|---------------------------|---------------------|------------------|-----------------------|--------------|-------------------|--------------------|--|
| 기 🕖 양허관세추쳔신청서          |             |                           |                     |                  | <u>ه</u> -            | <u>⊡</u> ⊕ • | 페이지( <u>P</u> ) - | 만전( <u>S</u> ) - 드 |  |
| <i>출입요건확인</i>          |             |                           |                     | 거래약정             | ļ                     |              |                   |                    |  |
| 이희문                    |             |                           | 5                   | 송수신정!            | <b>코</b><br>요건확인 > 전자 | 민원업무 > 양허관세  | 추천 > 양허관          | 란세추천신청서            |  |
| 로그인되었습니다.<br>로그아웃      | 양허관세추       | 천신청서 적종                   | 풍산업협회 면             | 원환경설             | 정                     |              |                   |                    |  |
|                        | TI # 0124 + | 무서 저자 호 바디지 외             | S 제포이려 씨트은 누거 내여운 이 | 이용안나             | Ū                     | 시고 ㅋㅋ        |                   | CODIA              |  |
|                        | 세품입국        | 과리버호                      | 000001              |                  | 상태                    | 문서저장         |                   | [ 工品章 :            |  |
| 전자민원업무                 |             | 신청일자                      | 2017-01-23          |                  | 구분                    | 원본           |                   |                    |  |
|                        | 기본정보        |                           | 0                   |                  |                       |              |                   |                    |  |
|                        |             | 원산지                       |                     |                  | 원산지세부지명               |              |                   |                    |  |
| 양혀관세추천 -               |             | 용도                        | 선택하세요               | ~                | 수입예정일                 |              |                   |                    |  |
| -양허관세추천신청서             | 스랴 미 그애     | 총수량                       |                     |                  | 총금액                   |              |                   | USD Q              |  |
| -양허관세추천서<br>-시천서모르내역토비 | TOADT       |                           | ★ 총수량 및 총금액은 제품내    | 역의 수량 및          | 금액을 합산하여 자동입          | u력 됩니다.      |                   |                    |  |
| 20.1211-1182           |             | 코드                        |                     |                  | 전화번호                  | 031-683-391  | 6                 |                    |  |
| 할당관세추천 +               |             | 상호                        | (주)두밋식품소재           |                  | 대표자                   | 이돈우          |                   |                    |  |
| 코드관리 +                 | 신청인         | · 사업자번호구분 사업자등록번호 사업자등록번호 |                     | 125-86-00638     |                       |              |                   |                    |  |
| 보고서관리 +                | (납세의무자)     |                           | 경기도 평택시 청북읍 토(      | 인2길 10 (주        |                       |              |                   |                    |  |
|                        |             | 주소                        | )두잇식품소재             |                  |                       |              |                   |                    |  |
|                        |             |                           |                     |                  |                       |              |                   |                    |  |
|                        |             | 코드                        |                     | Q                | 전화번호                  | 031-683-391  | 6                 |                    |  |
|                        |             | 상호                        | (주)두밋식품소재           |                  | 대표자                   | 이돈우          |                   |                    |  |
|                        | A017L       | 사업자번호구분                   | 사업자등록번호 🐱           |                  | 사업자등록번호               | 125-86-0063  | 8                 |                    |  |
|                        | TUM         |                           | 경기도 평택시 청북읍 토깅      | <u>민</u> 2길 10(주 |                       |              |                   |                    |  |
|                        |             | 주소                        | )두잇식품소재             |                  |                       |              |                   |                    |  |